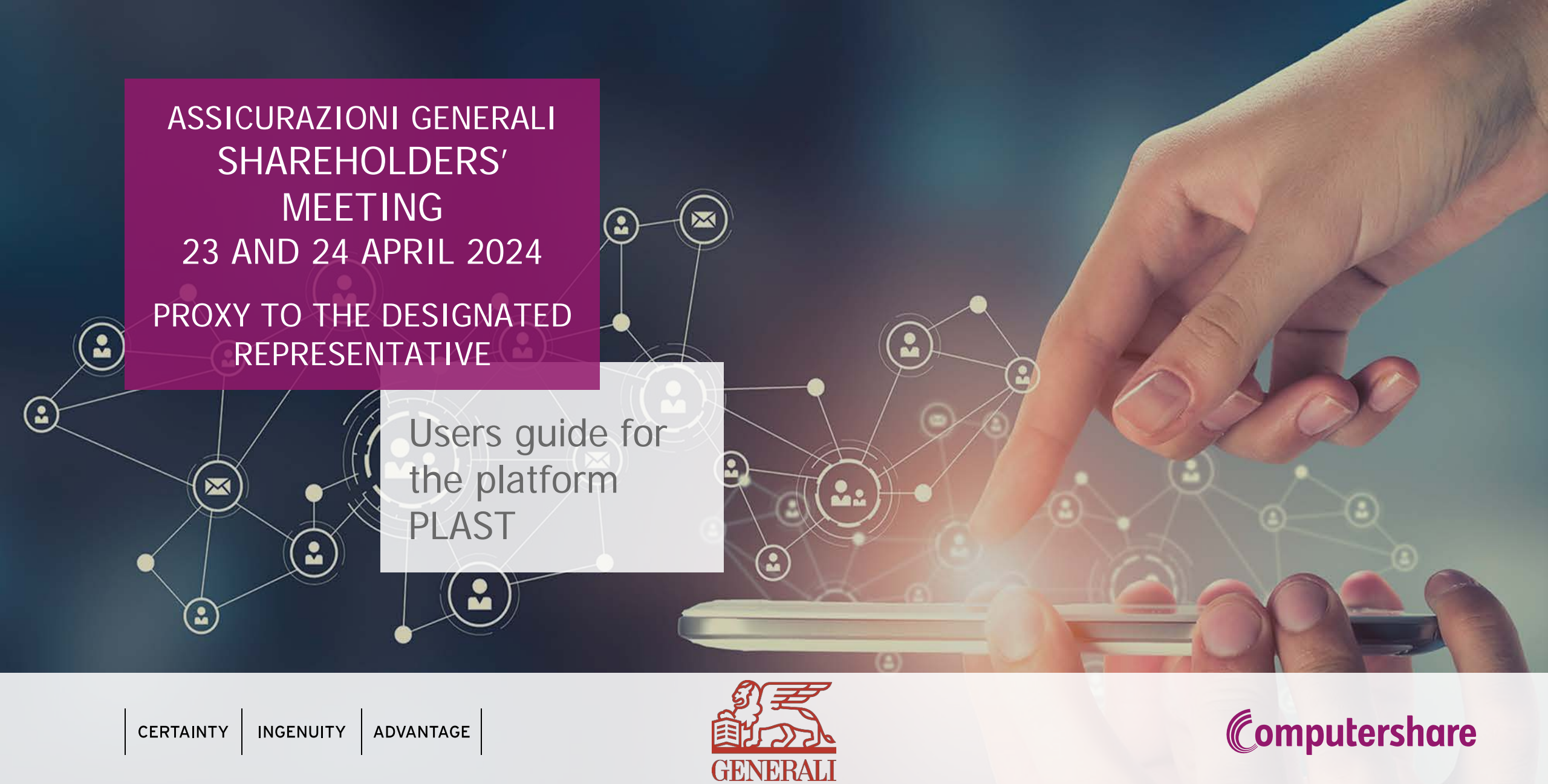

# Proxy to the Designated Representative <u>ex art. 135-undecies</u> ACCESS TO THE PLATFORM PLAST

Shareholders entitled to attend the Shareholders' Meeting may only participate by conferring a proxy to the Designated Representative, by filling the proxy vote available on the Company website at <a href="https://www.generali.com/it/governance/AGM-2024/AGM-2024-How-to-vote">www.generali.com/it/governance/AGM-2024/AGM-2024-How-to-vote</a>

In order to facilitate filling procedures for proxy voting an online platform named **PLAST** has been made available for entitled Shareholders at the website <u>www.generali.com/it/governance/AGM-2024/AGM-2024/AGM-2024-How-to-vote</u>, for guided conferral of the proxy by filling in the proxy form online and sending it instantaneously to the Designated Representative, as well as to generate a pdf file to be printed, signed and delivered to Computershare SpA by the second day before the date of the Meeting.

If an entitled Shareholder is the owner of different deposits in different intermediaries and asks to participate to the Meeting with one or more of said deposits, they shall fill in one proxy form for each deposit. In this case, they will participate to the Meeting as one sole entitled Shareholder with the entirety of their shares.

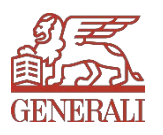

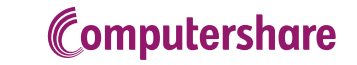

To access the platform, first of all, entitled Shareholders will have to Sign in. To do so, and to receive access credentials, upon first access, click on *"New Registration"* (see Figure 1) To sign in, a valid email or Registered Email (PEC) address is required.

ASSICURAZIONI GENERALI S.p.A. Ordinary and Extraordinary Shareholders' Meeting April 23 and 24, 2024

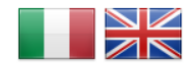

WELCOME TO THE STREAMING REQUEST SYSTEM, PROXY AND VOTING INSTRUCTIONS TO THE DESIGNATED REPRESENTATIVE

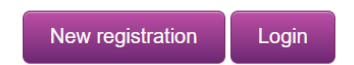

Only authorized users are entitled to connect and/or login to this application. If you are not authorized or if you are unsure whether you are authorized, then you should DISCONNECT IMMEDIATELY.

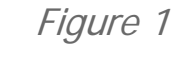

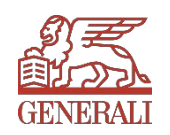

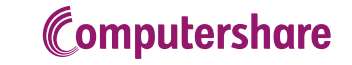

#### Proxy to the Designated Representative ex art. 135-undecies ASSICURAZIONI GENERALI S.p.A. Ordinary and Extraordinary Shareholders' Meeting April 23 and 24, 2024

### **1. NEW REGISTRATION**

By clicking on *"New Registration"* a form will open up to be filled in (see Figure 2).

While filling in this form, the upload of a copy of your ID will be required. After filling in all mandatory fields and completing the security check, sign in by clicking on "Register" on the bottom right of the page.

Fields marked with an asterisk (\*) are mandatory.

| New registration                                          |                          |                |
|-----------------------------------------------------------|--------------------------|----------------|
| * = required fields                                       |                          |                |
| Username (e.g. Email, Mobile phone,):                     |                          |                |
|                                                           | •                        |                |
| Password:                                                 | Confirm Passwrod:        |                |
|                                                           | •                        | ]•             |
| e-mall:                                                   | Repeat e-mail:           |                |
|                                                           | •                        | ]•             |
| Secret question:                                          | Secret answer:           |                |
|                                                           | •                        | ]•             |
|                                                           |                          |                |
|                                                           |                          |                |
| Name:                                                     |                          | 7.             |
| name                                                      | • sumame                 | ]*             |
| Sex:                                                      | Nationality              |                |
| ~                                                         | Italian 🗙                |                |
| Residence Address:                                        | Residence City:          |                |
|                                                           |                          |                |
| Date of birth:                                            | Place of birth:          |                |
| Month 🗙 Day 🗙 Year 🗙 😡                                    |                          |                |
| Tax Code:                                                 | _                        |                |
|                                                           |                          |                |
| " If your nationality is italian the tax code is required |                          |                |
| Document type and number:                                 | Issued by:               |                |
| Identity card 🗙                                           | •<br>                    |                |
| Expire date:                                              |                          |                |
| Month 🗙 Day 🗙 Year 🗙 😫 *                                  |                          |                |
| " Cerd ID details are required                            |                          |                |
| * ID card file (max 5 MB)                                 |                          |                |
| Scegil file Nessun file selezionato                       |                          |                |
| Mahla                                                     |                          |                |
| moune.                                                    | constitute mobile share  | •              |
| mobile                                                    | repeat the mobile prione |                |
| ielephone:                                                | 16                       |                |
| telephone                                                 | Eax                      |                |
| Non sono un robot                                         |                          |                |
| Network (1948)<br>Diverge - Tarviel                       |                          |                |
|                                                           |                          | Register Figu  |
|                                                           |                          |                |
| <u> </u>                                                  | and any Dark Ka          | Computershare  |
| Compute                                                   | ershare Public           | (Compare 2001) |

Figure 2

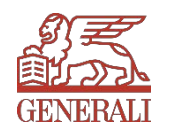

A new tab will open up confirming signing in (see Figure 3)

ASSICURAZIONI GENERALI S.p.A.

Ordinary and Extraordinary Shareholders' Meeting April 23 and 24, 2024

Recording made successfully

Finally the activation of your registration you must click on the link received via e-mail.

Figure 3

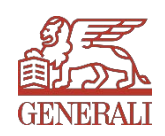

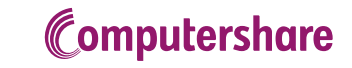

You will automatically receive an e-mail with a confirmation of registration request: click on the *"ACTIVATION"* link in the e-mail to confirm. (see Figure 4)

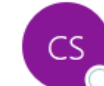

To

Computershare S.p.A. <noreply@computershare.it>

(i) If there are problems with how this message is displayed, click here to view it in a web browser.

---- This message is from an EXTERNAL SENDER - be CAUTIOUS, particularly with links and attachments! ---Following are the login details necessary for completion of the proxy form for the Designated Representative/Online Vote and STREAMING REGISTRATION/ACCESS:

Username: Mario Rossi

To change password, you need to follow the steps for Password forgotten? and answer the following question :

Question: Name of best friend

To complete the registration process and activate account, follow this link  $\underline{\text{ACTIVATION}}$ 

If encounter problems with registration or access, call +39 011.0923200 or send an e-mail to the following contact address: generali@pecserviziotitoli.it

N.B. In order to access the streaming you will need to connect to the platform with the username Mario Rossi and the password declared in the registration.

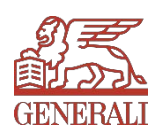

After clicking "ACTIVATION" a Browser page will open up confirming the successful activation of your account (see Figure 5). Click "Next" to continue.

ASSICURAZIONI GENERALI S.p.A.

Ordinary and Extraordinary Shareholders' Meeting April 23 and 24, 2024

User Mario Rossi successfully activated!

Next

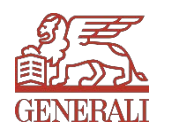

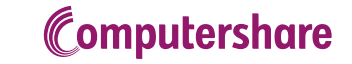

By clicking "Next" you will get back to the Sign in / Log in page, but this time you will click on "Login" (see Figure 6)

ASSICURAZIONI GENERALI S.p.A. Ordinary and Extraordinary Shareholders' Meeting April 23 and 24, 2024

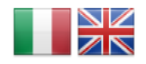

WELCOME TO THE STREAMING REQUEST SYSTEM, PROXY AND VOTING INSTRUCTIONS TO THE DESIGNATED REPRESENTATIVE

New registration Login

Only authorized users are entitled to connect and/or login to this application. If you are not authorized or if you are unsure whether you are authorized, then you should DISCONNECT IMMEDIATELY.

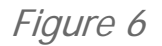

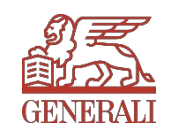

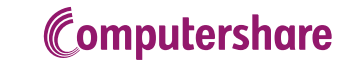

# Proxy to the Designated Representative <u>ex art. 135-undecies</u> 2. LOGIN

To log in, you will need the user name and password chosen during registration. Then, click *"Log In"* bottom right of the page. (see Figure 7)

ASSICURAZIONI GENERALI S.p.A. Ordinary and Extraordinary Shareholders' Meeting April 23 and 24, 2024

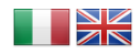

WELCOME TO THE STREAMING REQUEST SYSTEM, PROXY AND VOTING INSTRUCTIONS TO THE DESIGNATED REPRESENTATIVE

| New regi        | istration Login             |
|-----------------|-----------------------------|
|                 | Utente registrato           |
| Nome<br>utente: |                             |
| Password:       | •••••                       |
| Rice            | ordami al prossimo accesso. |
|                 | Log In                      |
| P               | assword dimenticata ?       |

Only authorized users are entitled to connect and/or login to this application. If you are not authorized or if you are unsure whether you are authorized, then you should DISCONNECT IMMEDIATELY

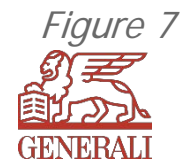

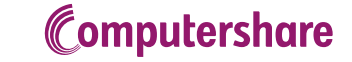

# Proxy to the Designated Representative <u>ex art. 135-undecies</u> 2. LOGIN

Once logged in, in order to fill in the proxy form click on "SELECT FOR VOTING" (see Figure 8)

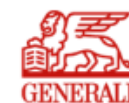

ASSICURAZIONI GENERALI S.p.A.

Ordinary and Extraordinary Shareholders' Meeting April 23 and 24, 2024

| IEW VOTING INSTRUCTION | VOTING INSTRUCTIONS / STREAMING |
|------------------------|---------------------------------|
|------------------------|---------------------------------|

MY DATA CHANGE PASSWORD

STREAMING ACCESS REQUEST

SELECT FOR VOTING

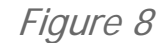

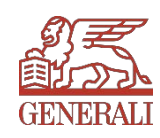

# Proxy to the Designated Representative <u>ex art. 135-undecies</u> 2. LOGIN

The tab will open to the information of Computershare SpA, Representative Designated by the Company for proxy voting. Click *"Next"* bottom left of the page to continue. (see Figure 9)

| SELECT FOR VOTING         Computershare S.p.A.         Tax Code : 06722790018   computershare.it         ASSICURAZIONI GENERALI S.p.A. (the Company) has appointed Computershare S.p.A., through its employee or duly entrusted staff member, acting as Designated Representative pursuant to article 135-<br>undecies of Italian Legislative Decree no. 58/98 (TUF), to collect proxies for the ordinary and extraordinary Shareholders' Meeting convened on 23 April 2024 on first call for the ordinary and extraordinary<br>session, and on 24 April 2024 in second call for the ordinary and extraordinary session, in accordance with the terms and conditions stated in the Notice of call of the Meeting published on the company's<br>website www generalic.com on the relevant section: Governance/AGN 2024.         The proy and voting instructions, to be confirred by the end of the 2nd day before the staraholder's Meeting, computershare S.p.A., acting as Appointed Representative, is not subject to any conflicts of interest or postal charge septy.         Article 135-decies CFEA (Conflicts of interest as defined under Affets 135-decies of Legislative Decree 58/8, Howeve, in the event of unknown circumstances or in the event of amendment or integration to the motions<br>presented to the meeting. Computershare des not litted to vote in a manner incompatible with the instructions received.         Pursuant to Article <u>83-sexies</u> of Leg. Decree 58/8, the right to attend the general meeting and vote is certified by a communication from the intermediary to the issuer, based on its accounting<br>records, on behalf of the individual or entity holding the voting rights.         The communication from the intermediary is based on the records at the close of business 7 trading days prior to the date set in a single call of the general meeting, which is Apr |                                                                                                    |
|----------------------------------------------------------------------------------------------------|----------------------------------------------------------------------------------------------------|
|                                                                                                    |                                                                                                    |
|                                                                                                    | Computershare S.p.A.                                                                                                    |
| -                                                                                                    | Tax Code : 06722790018   computershare.it                                                                                                    |
|                                                                                                    | ASSICURAZIONI GENERALI S.p.A. (the Company) has appointed Computershare S.p.A., through its employee or duly entrusted staff member, acting as Designated Representative pursuant to article 135-<br>undecies of Italian Legislative Decree no. 58/98 (TUF), to collect proxies for the ordinary and extraordinary Shareholders' Meeting convened on 23 April 2024 on first call for the ordinary and extraordinary session, and on 24 April 2024 in second call for the ordinary and extraordinary session, in accordance with the terms and conditions stated in the Notice of call of the Meeting published on the company's website www.generali.com on the relevant section: Governance/AGM 2024. |
|                                                                                                    | The proxy and voting instructions, to be conferred by the end of the 2nd day before the actual date of the Shareholders' Meeting, may be revoked within the same date with the procedures used for the conferral.                                                                                                    |
|                                                                                                    | Conferral of proxy and voting instructions by signing and submitting this form is free of charge, except where transmission or postal charges apply.                                                                                                    |
|                                                                                                    | Article 135-decies CFBA (Conflicts of interest of representative and substitutes)                                                                                                    |
|                                                                                                    | Computershare S.p.A., acting as Appointed Representative, is not subject to any conflicts of interest as defined under Article 135-decies of Legislative Decree 58/98. However, in the event of unknown circumstances or in the event of amendment or integration to the motions<br>resented to the meeting, Computershare does not intend to vote in a manner incompatible with the instructions received.                                                                                                    |
|                                                                                                    | Pursuant to Article <u>83-sexies</u> of Leg. Decree 58/98, the right to attend the general meeting and vote is certified by a communication from the intermediary to the issuer, based on its accounting records, on behalf of the individual or entity holding the voting rights.                                                                                                    |
|                                                                                                    | The communication from the intermediary is based on the records at the close of business 7 trading days prior to the date set in a single call of the general meeting, which is April 12, 2024.<br>Credits or debits to share accounts after that date shall have no effect on the right to vote in the general meeting.                                                                                                    |
|                                                                                                    | Privacy details                                                                                                    |
|                                                                                                    | By clicking on the button you accept the privacy policy.                                                                                                    |

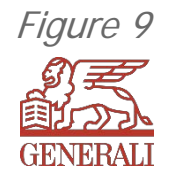

# Proxy to the Designated Representative <u>ex art. 135-undecies</u> 3. INFORMATION ABOUT THE ENTITLED SHAREHOLDER FORM

In this page, you will be asked to provide information on your share ownership and the communication of participation issued by the authorized intermediary, the fundamental requirement to partitipate to the General Meeting and confer a proxy.

After filling in all mandatory fields, click *"Next"* at the bottom of the page. (See Figure 10)

Fields marked with an asterisk (\*) are mandatory.

| NO INSTRUCTION VOTING INST | RUCTIONS / STREAMING MY DATA CHANGE PASSWORD                                                                                                    |                                                                                                    |               |
|----------------------------|----------------------------------------------------------------------------------------------------|----------------------------------------------------------------------------------------------------|---------------|
|                            |                                                                                                    | The subscribed                                                                                                    |               |
| rtification                |                                                                                                    |                                                                                                    |               |
| tions                      | Data necessary to formalize the proxy to Appointed Representative                                                                                                    |                                                                                                    |               |
|                            | Data from the extract of the file avail                                                                                                    | lable intermediary depositary shares.                                                                                                    |               |
|                            | Securities account number                                                                                                    |                                                                                                    |               |
|                            | Bank code                                                                                                    |                                                                                                    | Find          |
|                            | Sort code                                                                                                    | (                                                                                                    |               |
|                            | at                                                                                                    | L                                                                                                    |               |
|                            |                                                                                                    |                                                                                                    |               |
|                            | Туре                                                                                                    | 0 - shares ASSICURAZIONI GENERALI -                                                                                                    |               |
|                            | Amount                                                                                                    |                                                                                                    |               |
|                            |                                                                                                    |                                                                                                    |               |
|                            |                                                                                                    |                                                                                                    |               |
|                            | Reference details for communication from intermediary and name of in                                                                                                    | termediary if different from institution where shares are held                                                                                                    | t on deposit. |
|                            | Reference details for communication from intermediary and name of in<br>Communication references                                                                                                    | termediary if different from institution where shares are held                                                                                                    | 5 on deposit. |
|                            | Reference details for communication from intermediary and name of im<br>Communication references<br>Mode by                                                                                                    | termediary If different from institution where shares are held                                                                                                    | s on deposit. |
|                            | Reference datatis for communication from intermediary and name of int<br>Communication references<br>Mode by<br>Entitled to vote at the close of furtilized as at the close of furtilized as at the | termediary if different from institution where shares are hold                                                                                                    | I on deposit. |
|                            | Reference details for communication from intermediary and name of in<br>Communication references<br>Made by<br>Entitled to vote at the close of buildings of 04/12/2024 as: *                                                                                                    | Intermediary if different from institution where shares are held                                                                                                    | I on deposit. |
|                            | Reference details for communication from intermediary and name of in<br>Communication references<br>Made by<br>Entitled to vote at the close of business of 04/12/2024 as: *                                                                                                    | holder of shares     holder of shares     holder of shares     holder of shares     holder of shares     holder of shares     holder of shares                                                                                                    | t on deposit  |
|                            | Reference datails for communication from intermediary and name of in<br>Communication references<br>Made by<br>Entitled to vote at the close of business of 04/12/2024 as: *                                                                                                    | Indices the set of shares     Isolate the set of shares are hold     Indices of shares     Isolate set with sufficient of mayor     Isolate set                                                                                                    | t on deposit. |
|                            | Reference datails for communication from intermediary and name of in<br>Communication references<br>Mode by<br>Entitled to vote at the close of business of 64/12/2024 as: *                                                                                                    | holder of shares     holder of shares     holder of shares     holder of shares     holder of shares     holder of shares     holder of shares     holder of shares     holder of shares     holder of shares     holder of shares     holder of shares     holder of shares     holder of shares                                                                                                    | t on deposit  |
|                            | Reference details for communication from intermediary and name of in<br>Communication references<br>Made by<br>Entitled to vote at the close of business of 04/12/2024 as: *                                                                                                    | termediary if different from institution where shares are held termediary if different from holder of shares legal representative / mayor gapent with authority to sub-delegate pledgee bankfour instrent holder                                                                                                    | t on deposit  |
|                            | Reference details for communication from intermediary and name of in<br>Communication references<br>Made by<br>Entitled to vote at the close of business of 04/12/2024 as: *                                                                                                    | termediacy if different from institution where shares are held termediacy if different from institution where shares are held holder of shares legal representative / mayor gagent with authority to sub-delegate lefagee latar-in benefician interest holder differencemer                                                                                                    | t on deposit  |
|                            | Reference datais for communication from intermediary and name of in<br>Communication references<br>Mode by<br>Entitled to vote at the close of business of 04/12/2024 as: *                                                                                                    | Intermediary if different from institution where shares are held<br>holder of shares<br>logal representative / mayor<br>agent with authority to sub-delegate<br>pledgee<br>baleshian interest holder<br>dibareceiver<br>manager                                                                                                    | t on deposit. |
|                            | Reference datais for communication from intermediary and name of in<br>Communication references<br>Mode by<br>Entitled to vote at the close of business of 04/12/2024 as: *                                                                                                    | Intermediary if different from institution where shares are held<br>holder of shares<br>logal representative / mayor<br>agent with authority to sub-dategate<br>piedgee<br>tatar-in<br>bendician interest holder<br>difficult receiver<br>manager<br>other                                                                                                    | t on deposit  |
|                            | Reference datalis for communication from intermediary and name of in<br>Communication references<br>Made by<br>Entitled to vote at the close of business of 04/12/2024 as: *                                                                                                    | Intermediary if different from institution where shares are held<br>in holder of shares<br>legal representative / mayor<br>agent with authority to sub-delegate<br>piedgee<br>take-in<br>beneficial interest holder<br>o official receiver<br>manager<br>o dher                                                                                                    | t on deposit  |
|                            | Reference details for communication from intermediary and name of in<br>Communication references<br>Made by<br>Entitled to vote at the close of business of 04/12/2024 as: *                                                                                                    | termediary if different from institution where shares are held termediary if different from holder of shares logal representative / mayor gapert with authority to sub-delegate piedgee take-in beneficien interest holder difficial receiver manager other.                                                                                                    | t on deposit  |
|                            | Reference datais for communication from intermediary and name of in<br>Communication references<br>Made by<br>Entitled to vote at the close of duriness of 04/12/2024 as: *                                                                                                    | termediary if different from institution where shares are held<br>between the shares<br>legal representative / mayor<br>gapent with authority to sub-delegate<br>piedgee<br>balar-in<br>benedician interest holder<br>official receiver<br>manager<br>other<br>Is different from the holder                                                                                                    | t on deposit  |
|                            | Reference datais for communication from intermediary and name of in<br>Communication references<br>Mode by<br>Entitled to vote at the close of business of 04/12/2024 as *                                                                                                    | Intermediary if different from institution where shares are held<br>holder of shares<br>logal representative / mayor<br>agent with authorty to sub-delegate<br>pledgee<br>balar-in<br>benefician interest holder<br>different from the holder:<br>'s different from the holder:                                                                                                    | I on deposit. |
|                            | Reference dataits for communication from intermediary and name of in<br>Communication references<br>Mode by<br>Entitled to vote at the close of business of 04/12/2024 as: *<br>Compared only if the signer<br>Connect                                                                                                    | termediary if different from institution where shares are held been dealer of shares begat representative / mayor beindigee balancin beindigee balancin beindigea instress holder beindigee balancin beindigea instress holder beindigea balancin beindigea instress holder beindigea balancin beindigea balancin balancin balancin balancin balancin balancin balancin balancin balancin balancin balancin balancin balancin balancin balancin balancin balancin balancin balancin balancin balancin balancin balancin balancin balancin balancin balancin balancin balancin balancin balancin balanc | t on deposit. |

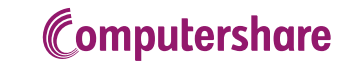

# Proxy to the Designated Representative <u>ex art. 135-undecies</u> 3. INFORMATION ABOUT THE ENTITLED SHAREHOLDER FORM

If the person filling in the form is a representative of a legal legal entity, by selecting "legal representative" from the list, the following set of fields will activate, where, by clicking on "Legal entity", a form will appear, to be filled in with information on the company represented and where the upload of a valid documentation stating the of representation (i.e. power Chamber of Commerce registration) will be required.

A similar form will appear by selecting "Person", asking for the info of the physical representative. (see Figure 11)

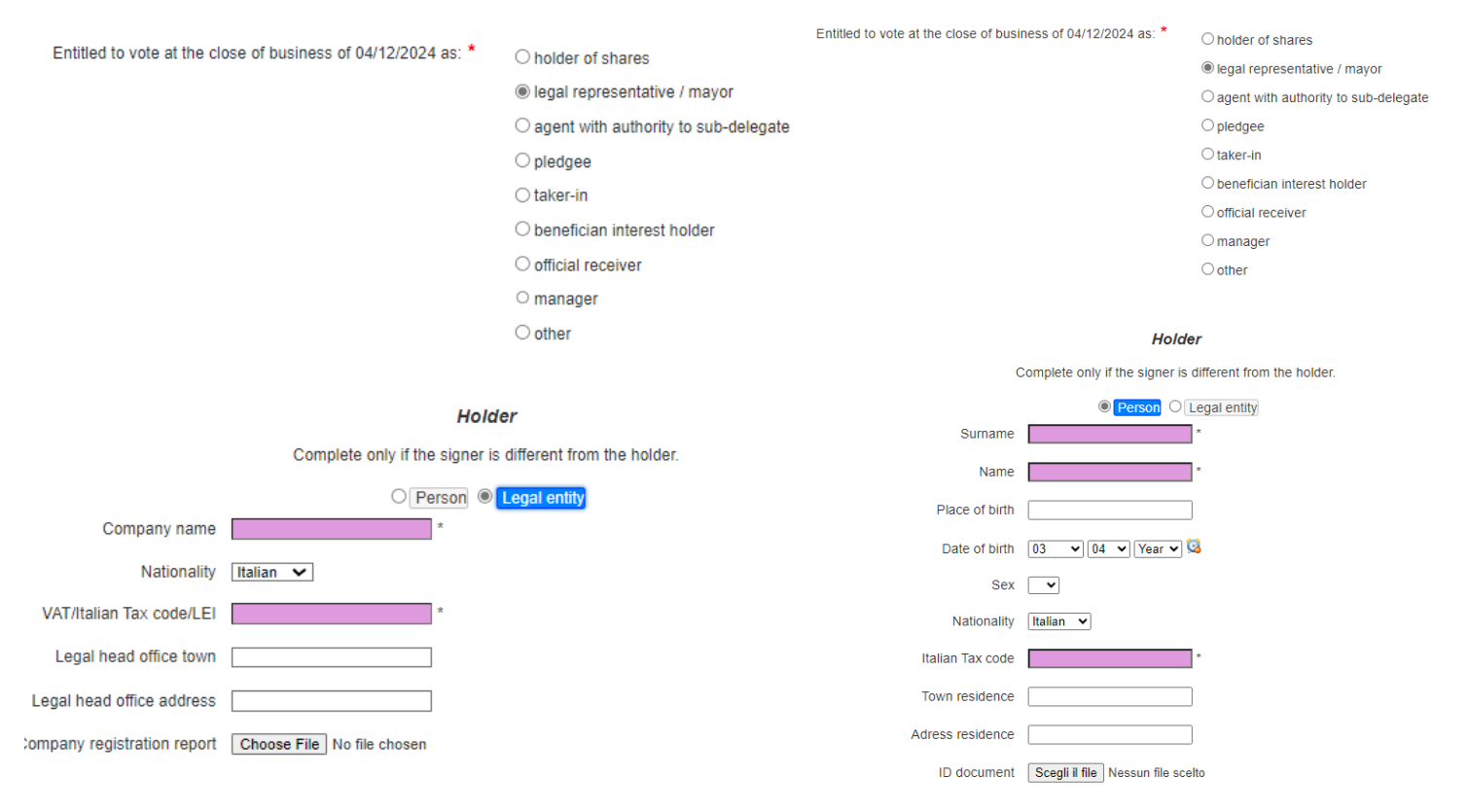

Figure 11

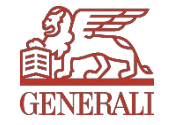

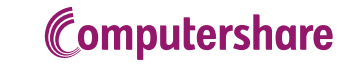

## Proxy to the Designated Representative ex art. 135-undecies 4. VOTING INSTRUCTIONS

#### Section A

Voting options as per the reports published by the Company. The following choices can be selected:

- Vote in favour, selecting letter F
- Vote against, selecting letter C
- Abstention, selecting letter A

Should "no choice" be selected, the shares will not be counted among those voting the item on the agenda for which no voting choice is made.

PLEASE NOTE: in order to continue with the proxy and voting instructions procedures all fields must be filled in.

After completing the form, click "Send Vote" at the bottom of the page to send voting instructions. Or, click "Back" to go back to the previous page.

#### Figure 12

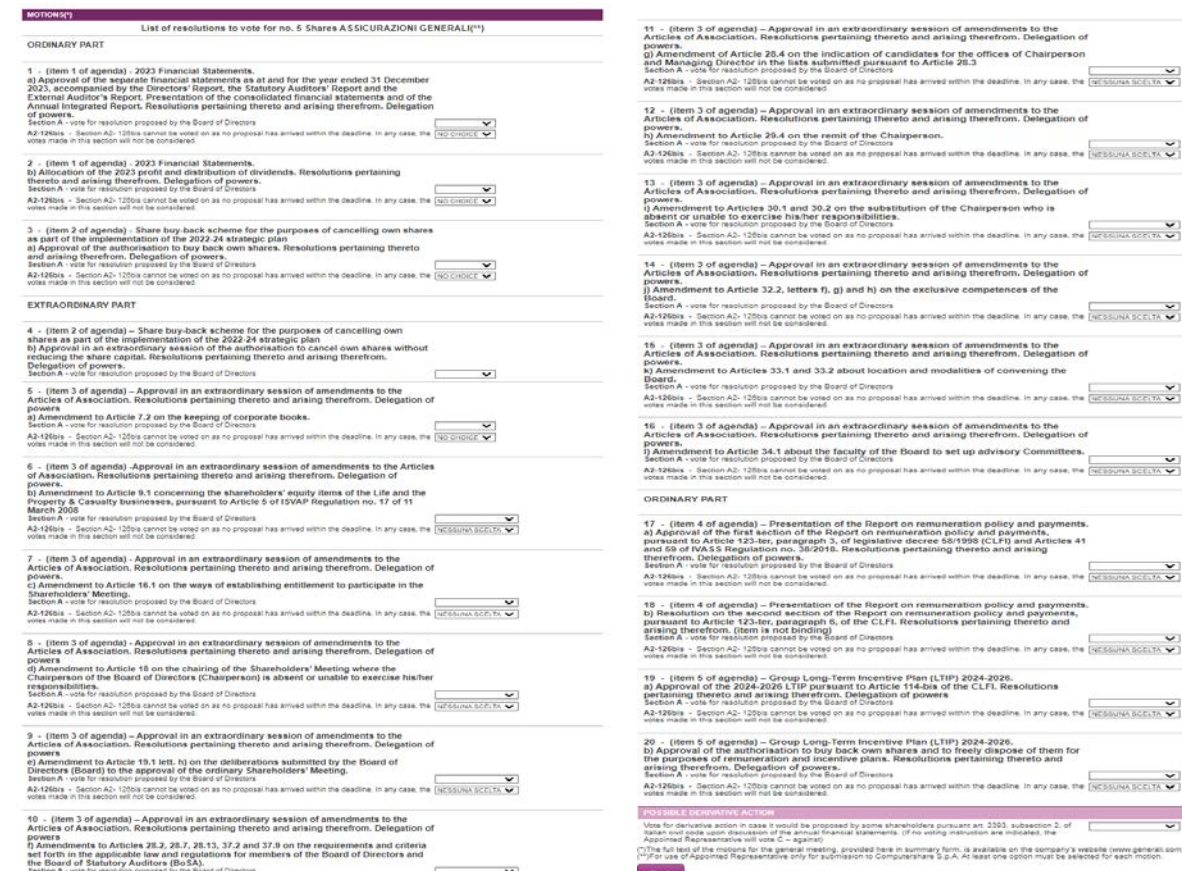

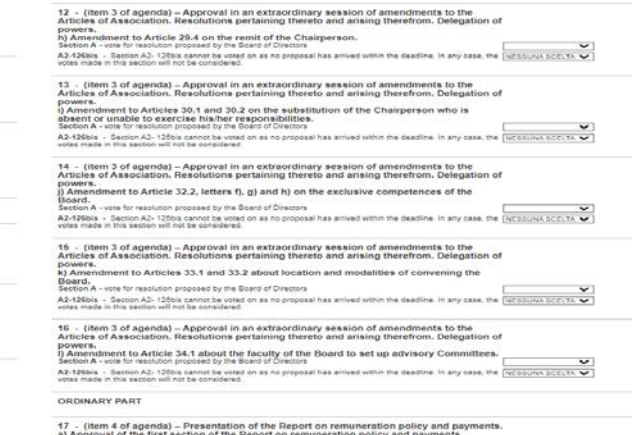

17 . (Item 4 of agenda) – Presentation of the Report on remuneration policy and payments. a) Approval of the first accion of the Report on remuneration policy and payments, point of a VIASS. In Status, power payments, or legislative decree 601996 (CLF) and Articles 41 bioration of VIASS. In Status, power payments, and the status of the status of t A3-126bis : Section A2: 128bis cannot be voted on as no proposal has arrived within the deadline. In any case, the Instance Section Section Se

18 - (item 4 of agenda) – Presentation of the Report on remuneration policy and payment b) Resolution on the second section of the Report on remuneration policy and payments, pursuant to Article 123-ler, paragraph 8, of the CLFI. Resolutions pertaining thereto and arising therefrom. (Item is not binding) Section A - use in reactions proceed by the Board of Creature. A2-126bis - Section A2-125bis cannot be voted on as no proposal has arrived within the deadline. In any case, the [VETSUHA SECTIA V] within mithe considered.

19 - (Item 5 of agenda) - Group Long-Term Incentive Plan (LTIP) 2024-2028, a) Approval of the 2024-2026 LTIP present to Article 14-bis of the CLFI. Resolutions pertaining thereto and arising therefrom. Delegation of powers Sector A - vois to resolution proceeded by the Band of Division A2-126bis - Section A2- 120bis cannot be voted on as no proposal has arrived within the deadline. In any case, the HICSOLINA SECTIA VI writes make in this section within the becompleted.

20 - (item 5 of agenda) – Group Long-Term Incentive Plan (LTIP) 2024-2026. b) Approval of the authorisation to buy back own shares and to freely dispose of them for the purposes of remuneration and incentive plans. Resolutions perfamining thereto and arising therefrom. Delegation of powers. Betwin A visit is maintoin projected by the Board of Direstors A2-126bis - Section A2-126bis cannot be voted on as no proposal has arrived within the deadline. In any case, the [NCSSUM SCCITA ] votes made in this section will not be considered.

#### Vote for derivative action in case it would be proposed by some shareholders pursuant art. 2303. subsection 2. of Tablen one gode upon discussion of the annual financial statements. (If no voting instruction are indicated, the Applicing Representative will vote C = against) (")The full text of the motions for the general meeting, provided here in summary form, is available on the company's website (www.general) (")For use of Appointed Representative only for submission to Computershare S.o.A. At least one option must be selected for each motion

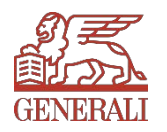

# Proxy to the Designated Representative <u>ex art. 135-undecies</u> 5. PRINTING THE PROXY

The guided procedure is over. On the last page, click on *"DOWNLOAD the proxy form and vote instructions"* to download the form and save it in order to print it.

Saving and printing the form is necessary to send it, after signing it, to the Designated Representative using one of the methods set out in the page. (see Figure 13)

|           | ASSICURAZIONI GENERALI S.p.A.<br>Ordinary and Extraordinary Shareholders' Meeting April 23 and 24, 2024<br>GENERALI                                                                                                    |                                                                                                    |  |  |  |  |  |  |
|-----------|----------------------------------------------------------------------------------------------------|----------------------------------------------------------------------------------------------------|--|--|--|--|--|--|
|           | NEW VOTING INSTRUCTION VOTING INSTRUCTIONS / STREAMING MY DATA CHANGE PASSWORD                                                                                                    |                                                                                                    |  |  |  |  |  |  |
|           |                                                                                                    |                                                                                                    |  |  |  |  |  |  |
|           | The subscribed                                                                                                    |                                                                                                    |  |  |  |  |  |  |
|           | born in on Tax Code                                                                                                    |                                                                                                    |  |  |  |  |  |  |
|           |                                                                                                    |                                                                                                    |  |  |  |  |  |  |
|           | PROXY AND VOTES SAVED SUCCESSFULLY                                                                                                    |                                                                                                    |  |  |  |  |  |  |
| -igure 13 | 7.3 To complete the procedure, it is necessary to download and sign the proxy form and voting instructions.                                                                                                    |                                                                                                    |  |  |  |  |  |  |
|           | The Proxy form must be notified to the Company (together with a valid ID document and, in case, the documentation providing proof of the signatory power) via the Designated Representative together with the Voting Instructions reserved subsequent due date indicated in the notice of call), using one of the following methods:                                                                                                    | to the latter by the end of the second day before the actual date of the Shareholders' meeting (or the |  |  |  |  |  |  |
|           | 1) Registered Email Holders (PEC): as an attachment document (PDF format) sent to generali@pecserviziotitoli.it in the event that the Proxy Grantor (as Individual or as Legal Entity) is a Registerd Email Holder;<br>2) Digital Signature Holders (FEA): as an attachment document with digital signature sent to generali@pecserviziotitoli.it in the event that the Proxy Grantor (as Individual or as Legal Entity) is a Digital Signature Holder;<br>3) Common Email address Holders: as an attachment document (PDF format) sent to generali@pecserviziotitoli.it in the event that the proxy Grantor (as Individual or as Legal Entity) is a Digital Signature Holder;<br>4) Via FAX: number +39 011 092302. |                                                                                                    |  |  |  |  |  |  |
|           | The use of different means of delivery than those mentioned above or a delay respect to the deadline, as well as the only use of ordinary mail service, will not ensure the correct submission of the proxy.                                                                                                    |                                                                                                    |  |  |  |  |  |  |
|           | DOWNLOAD the proxy form and vote instructions                                                                                                    | DOWNLOAD the proxy form and vote instructions                                                          |  |  |  |  |  |  |
|           | NEW COMMUNICATIONS Back to incorporate a new communication                                                                                                    |                                                                                                    |  |  |  |  |  |  |
|           |                                                                                                    |                                                                                                    |  |  |  |  |  |  |
|           |                                                                                                    |                                                                                                    |  |  |  |  |  |  |

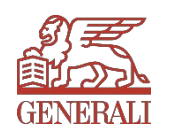

Computershare Public

# Proxy to the Designated Representative <u>ex art. 135-undecies</u> 5. PRINTING THE PROXY

After completing the procedure, it will be possible to give new voting instructions, for instance, in case of a different share deposit at an intermediary different than the one indicated in the previous proxy, by clicking on *"NEW COMMUNICATIONS"*.

(see Figure 14)

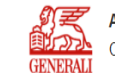

ASSICURAZIONI GENERALI S.p.A. Ordinary and Extraordinary Shareholders' Meeting April 23 and 24, 2024

NEW VOTING INSTRUCTION VOTING INSTRUCTIONS / STREAMING MY DATA CHANGE PASSWORD

| The subscribed |          |  |
|----------------|----------|--|
| born in on (   | Tax Code |  |

#### PROXY AND VOTES SAVED SUCCESSFULLY

#### To complete the procedure, it is necessary to download and sign the proxy form and voting instructions.

The Proxy form must be notified to the Company (together with a valid ID document and, in case, the documentation providing proof of the signatory power) via the Designated Representative together with the Voting Instructions reserved to the latter by the end of the second day before the actual date of the Shareholders' meeting (or the subsequent due date indicated in the notice of call), using one of the following methods:

1) Registered Email Holders (PEC): as an attachment document (PDF format) sent to generali@pecserviziotitoli.it in the event that the Proxy Grantor (as Individual or as Legal Entity) is a Registerd Email Holder; 2) Digital Signature Holders (FEA): as an attachment document with digital signature sent to generali@pecserviziotitoli.it in the event that the Proxy Grantor (as Individual or as Legal Entity) is a Digital Signature Holder; 3) Common Email address Holders: as an attachment document (PDF format) sent to generali@pecserviziotitoli.it in the event that the Proxy Grantor (as Individual or as Legal Entity) is a Digital Signature Holder; 4) Via FAX: number +39 011 092302.

The use of different means of delivery than those mentioned above or a delay respect to the deadline, as well as the only use of ordinary mail service, will not ensure the correct submission of the proxy.

DOWNLOAD the proxy form and vote instructions

NEW COMMUNICATIONS Back to incorporate a new communication

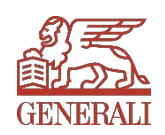

# Proxy to the Designated Representative <u>ex art. 135-undecies</u> 5. PRINTING THE PROXY

#### PRINT PREVIEW OF THE FORM

| ASSICURAZIONI GENERALI S.p.A Ordinary and Extraordinary Shareholders' Meeting April 23 and 24, 2024<br>Proxy form and Voting instructions to Computershare S.p.A.                                                                                                    | RUCTIONS<br>send to Computershare S.p.A. as per the instructions for filling in)                                                  |            | 7       |                                                                                                    |
|----------------------------------------------------------------------------------------------------|----------------------------------------------------------------------------------------------------|------------|---------|----------------------------------------------------------------------------------------------------|
| ASSICURAZIONI GENERALI S.p.A. (the Company) has appointed Computershare S.p.A., through its employee or duly entrusted staff member, acting as Designated Representative pursuant to article 135-undecies of flailant Legislative Decree no. 58/98 (TUF), to collect provides for the ordinary and extraordinary Shareholders' Meeting convened on 23 April 2024 on first call for the ordinary and extraordinary session, and on 24 April 2024 in second call for the ordinary and extraordinary session, and on 24 April 2024 in second call for the ordinary and extraordinary session, and on 24 April 2024 in second call for the ordinary and extraordinary session, and on 24 the relevant section: Governance/AGM 2024.                                                                                                    | UNG<br>d by shareholders by April 8, 2024. In this case, this form will be integra-<br>ions of the notice of call of the meeting. | ated and   |         | 1                                                                                                    |
| The proxy and voting instructions, to be conferred by the end of the 2nd day before the actual date of the Shareholders' Meeting, may be revoked within the same date with the procedures used for the conferral.<br>Conferral of proxy and voting instructions by signing and submitting this form is free of charge, except where transmission or postal charges apply.                                                                                                    | uing voting instructions on the new proposals. Voting instructions on t                                                           | he other A |         |                                                                                                    |
| Article 135-decies CFBA (Conflicts of interest of representative and substitutes)                                                                                                    |                                                                                                    | A          |         |                                                                                                    |
| Computershare S.p.A., acting as Appointed Representative, is not subject to any conflicts of interest as defined under Article 135-decises of Legislative Decree 5898. However, in the event of unknown<br>circumstances or in the event of anendment or integration to the motions presented to the meeting. Computershare does not intend to vote in a manner incompatible with the instructions received.                                                                                                    | holders' meeting as follow (8):                                                                                                   |            | C A     |                                                                                                    |
| PROXY FORM<br>Fill in the requested information on the basis of the below instructions and inform the Company through Computershare S.p.A. (1)                                                                                                    |                                                                                                    |            |         | . Resolutions pertaining thereto and arising                                                                    |
| * mandatory information                                                                                                    | VOTING INSTRUCTION                                                                                                    | S A        |         |                                                                                                    |
| The undersigned* place of birth *                                                                                                    | A (abstain)                                                                                                    |            |         | 5 0 4                                                                                                    |
| date of birth * Tax Code *                                                                                                    |                                                                                                    | A          |         | F C A                                                                                                    |
| full address (town/city) * (address) *                                                                                                    |                                                                                                    |            |         | F C A                                                                                                    |
| telephone no.* e-mail                                                                                                    | 31 December 2023, accompanied by the                                                                                              |            | C A     |                                                                                                    |
| entitled to vote at the close of business of 04/12/2024 (record date) as(2)                                                                                                    | ertaining thereto and arising therefrom.                                                                                          |            |         |                                                                                                    |
| holder of shares agent with authority to sub-delegate benefician interest holder legal representative / mayor                                                                                                    |                                                                                                    |            | -       | se of them for the purposes of remuneration                                                                     |
| L manager l official receiver pledgee taker-in other                                                                                                    | F C                                                                                                    | AA         |         | . Delegation of powers.                                                                                         |
| registered in the securities account no. at Bank Code Sort Code                                                                                                    | F C                                                                                                    | A          | C A C A | F C A                                                                                                    |
| (*/<br>as resulting from notice no. (5) made by (Bank)                                                                                                    |                                                                                                    |            | C A C A | F C A                                                                                                    |
| The recoming memory has been memory in the second memory in the second memory is second memory in the second memory is second memory in the second memory is secon | ng thereto and arising therefrom. Delegation                                                                                      |            |         |                                                                                                    |
| DECLARES are appointed representative to take pair in any role as the above inentioned ineering, will release to the above analysis in accurative will be instructed provided and DECLARES are appointed representative to take pair in any role as the above inentioned ineering, will release to the above analysis in accurative will be instructed by provided and DECLARES are appointed representative to take pair in any role as the above inentioned ineering, will release to the above analysis in accurative will be instructed by provided and DECLARES are appointed representative to take pair in any role as the above inention in the instructed by provided and DECLARES are appointed representative to take pair in any role as the above inention of the above analysis.                                                                                                    |                                                                                                    |            | -       |                                                                                                    |
| • he proxy to the appointed Representative may contain voting instructions even on just a number of proposals on the agenda and that, in this event, the vote shall be exercised only for the proposals in relation to which voting                                                                                                    | F C                                                                                                    | A A        |         |                                                                                                    |
| the proxy will be valid only if the datement to the issuer from the intermediary, in compliance with intermediary accounting records, on behalf of the person with the right to vote to legitimate attendance and voting, has been revelved to the Company Memory the start of the endents of the memory much works of the memory much works of the m      | FC                                                                                                    | A A        |         | art. 2393, subsection 2, of Italian civil code upon discussion of the F C A sentative will vote $C - against$ . |
| DATE Form of indentification issued by * no. * SIGNATURE                                                                                                    | vn shares as part of the implementation of                                                                                        |            |         |                                                                                                    |
|                                                                                                    |                                                                                                    |            | C A     |                                                                                                    |
| It is not possible to grant this proxy form without the voting instruction form to be completed online from the company's website www.general.com on the relevant section:<br>Governmene/AGM 2024.in which there is the link to the site of Computershare S p.A. Violine instruction form can be requested by ubne at no. +390 110922200-213                                                                                                    | o and arising therefrom. Delegation of powers.                                                                                    |            |         |                                                                                                    |
|                                                                                                    | F C                                                                                                    | A          |         |                                                                                                    |
| 954510638467013750                                                                                                    | F C                                                                                                    | A          |         |                                                                                                    |
|                                                                                                    | -                                                                                                    | A          | - C A   |                                                                                                    |
|                                                                                                    |                                                                                                    | 2          |         |                                                                                                    |
|                                                                                                    |                                                                                                    |            | C A     |                                                                                                    |
|                                                                                                    |                                                                                                    |            | 4       |                                                                                                    |
|                                                                                                    |                                                                                                    |            | 5       |                                                                                                    |
|                                                                                                    | DATE                                                                                                    |            |         | SIGNATURE                                                                                                    |
|                                                                                                    |                                                                                                    |            |         |                                                                                                    |
|                                                                                                    |                                                                                                    |            |         | 6                                                                                                    |
|                                                                                                    |                                                                                                    |            |         |                                                                                                    |
|                                                                                                    | <b>a</b> —                                                                                                    |            |         |                                                                                                    |

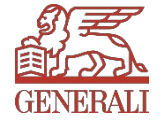

**Computershare Public** 

17

### Proxy to the Designated Representative ex art. 135-undecies

The Proxy form must be notified to the Company (together with a valid ID document and, in case, the documentation providing proof of the signatory power) via the Designated Representative together with the Voting Instructions reserved to the latter by the end of the second day before the actual date of the Shareholders' meeting (or the subsequent due date indicated in the notice of call), using one of the following methods:

1) Registered Email Holders (PEC): as an attachment document (PDF format) sent to generali@pecserviziotitoli.it in the event that the Proxy Grantor (as Individual or as Legal Entity) is a Registered Email Holder;

2) Digital Signature Holders (FEA): as an attachment document with digital signature sent to generali@pecserviziotitoli.it in the event that the Proxy Grantor (as Individual or as Legal Entity) is a Digital Signature Holder;

3) Common Email address Holders: as an attachment document (PDF format) sent to generali@pecserviziotitoli.it In this case, the hard copy of the proxy shall be sent via ordinary mail service to Computershare S.p.A. via Nizza 262/73, 10126 Turin;
4) Via FAX: number +39 011 0923202.

The use of different means of delivery than those mentioned above or a delay respect to the deadline, as well as the only use of ordinary mail service, will not ensure the correct submission of the proxy.

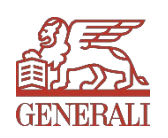

### Streaming access

### 2. STREAMING ACCESS REQUEST

Once logged in, in order to fill in the proxy form click on *"STREAMING ACCESS REQUEST"* (see Figure 8) and click on *"REQUEST"* 

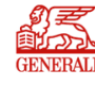

ASSICURAZIONI GENERALI S.p.A. Ordinary and Extraordinary Shareholders' Meeting April 23 and 24, 2024

| NEW VOTING INSTRUCTION                                                                                             | VOTING INSTRUCTIONS / STREAMING                                                                                                    | MY DATA                                                 | CHANGE PASSWORD                                                                             |                                                                                                    | LEGISLATION    |
|----------------------------------------------------------------------------------------------------|----------------------------------------------------------------------------------------------------|---------------------------------------------------------|---------------------------------------------------------------------------------------------|----------------------------------------------------------------------------------------------------|----------------|
|                                                                                                    |                                                                                                    |                                                         |                                                                                             |                                                                                                    |                |
| STREAMING ACCESS F                                                                                                 | REQUEST                                                                                                    |                                                         |                                                                                             |                                                                                                    |                |
| Generali was among the first co<br>streaming service of all the Meet                                               | ompanies in Italy to broadcast part of the s<br>ting proceedings.                                                                  | Shareholders' I                                         | Meeting in streaming, spec                                                                  | ifically relating to the speeches of the highest offices of the Company. Also this year it was decided to give all entitled shareholders the opportunity to access                                                                                                    | the live video |
| In accordance with the private er<br>pursuant to Art. 83- sexies of t                                              | vent status of the Shareholders' Meeting, a<br>the CLFI) and therefore will be shareholder                                         | ccess to the Me<br>'s of Assicurazi                     | eeting streaming will be po<br>oni Generali as of 12 April 2                                | ssible only for those who have requested their depositary institution to send the communication for participation in the Shareholders' Meeting (issued by the 0024, record date.                                                                                                    | intermediary   |
| The Company has arranged for                                                                                       | the service to be provided through the Com                                                                                         | putershare S.p                                          | A. platform; this company                                                                   | was also appointed as the Designated Representative for our Shareholders' Meeting of 24 April 2024.                                                                                                    |                |
| It will be possible to send the red                                                                                | quest for live streaming starting from 12 A                                                                                        | pril 2024, and                                          | no later than 24:00 of 23                                                                   | April 2024.                                                                                                    |                |
| INSTRUCTIONS:<br>To access the streaming, press<br>Computershare S.p.A. of the val<br>No communications will be se | s the "Request" button at the bottom of the distribution of the aforementioned communent via email relating to the validation: the | he page. After<br>nication for part<br>e status will be | sending the request, a da<br>icipation in the Meeting. For<br>visible on the platform, also | ashboard will appear with the words "Awaiting validation" accompanied by a yellow icon. Requests will be accepted after verification by Assicurazioni Ge<br>of the request, the icon on the dashboard will turn green with the words "Validated",<br>after the date of the request, as soon as the aforementioned communication is received by the intermediary. | nerali through |
| The live streaming will start at                                                                                   | the same time as Shareholders' Meeting a                                                                                           | t 9:00 AM on 2                                          | 4 April 2024 and will be ad                                                                 | cessible through this platform, using the credentials used for registration.                                                                                                    |                |
| By clicking on the button you Request                                                                              | accept the Terms of Service.                                                                                                    |                                                         |                                                                                             |                                                                                                    |                |
| SELECT FOR VOTING                                                                                                  |                                                                                                    |                                                         |                                                                                             |                                                                                                    |                |

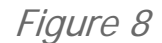

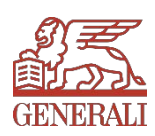

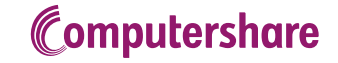

# Pending validation of voting instructions and streaming access

After sending the requests, the dashboard will include the words "Awaiting validation", accompanied by a **yellow icon**. Assicurazioni Generali, through Computershare, validates them after the valid reception of the communication for participation in the Meeting (CPA). Following the acceptance of the request, the icon on the dashboard will turn **green** with the words "Validated". **No communications will be sent via email relating to the validation**: the status will be visible on the platform, also after the date of the request, as soon as the aforementioned communication is received by the intermediary. The streaming will start at the same time as the AGM: **at 9.00 AM on the 24 April 2024**, and not before; it will be accessible through this platform, using the credentials used for

registration.

| ASSICURAZIONI GENERALI S.p.A.<br>Ordinary and Extraordinary Shareholders' Meeting April 23 and 24, 2024 |                                  |                        |                                 |       |       |                  |                                                 | putershare |        |  |
|----------------------------------------------------------------------------------------------------|----------------------------------|------------------------|---------------------------------|-------|-------|------------------|-------------------------------------------------|------------|--------|--|
| W VOTING INSTRUCTION VO                                                                                 | DTING INSTRUCTIONS / STREAMING M | Y DATA CHANGE PASSWORD |                                 |       |       |                  | LEGISLATIO                                      | IS HELP    | LOGOUT |  |
|                                                                                                    |                                  |                        |                                 |       |       |                  |                                                 |            |        |  |
|                                                                                                    |                                  |                        | ist of conferred Voting Istruct | ion   |       |                  |                                                 |            |        |  |
| Account number                                                                                          | Custody                          | Communication number   | Made by                         | Edit  | Print | Revoke           | Proxy status                                    |            |        |  |
| 66666666                                                                                                | 5,676 - shares ASSICURAZIO       | DNI                    |                                 |       | A     | ×                |                                                 |            |        |  |
|                                                                                                    | GENERALI                         |                        |                                 |       |       |                  | PENDING VALIDATION<br>3/21/2024 3:20:13 PM      |            |        |  |
|                                                                                                    |                                  | Acc                    | ess streaming request for this  | event |       |                  |                                                 |            |        |  |
|                                                                                                    | Request date                     |                        | Streaming request status        |       |       |                  | Streaming                                       |            |        |  |
| 21/03/2024 15:13:46                                                                                     |                                  |                        |                                 |       |       | Start:<br>End: 4 | 4/24/2024 9:00 AM<br>V24/2024 12:00 PM<br>Start |            |        |  |

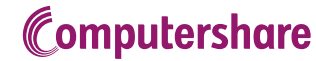

# Proxy to the Designated Representative <u>ex art. 135-undecies</u> 6. CONTACTS

For any information, please contact Computershare S.p.A.

- Phone number +39 011 0923200 from Monday to Friday, from 10:00 am to 1:00 pm, and from 2:00 pm to 5:00 pm,
- Email address generali@pecserviziotitoli.it

For any need regarding the **activation of the AGM24 streaming**, please contact the Shareholders Unit at

➤ +39 040 671832 and +39 040 671220 on the day of the General Meeting

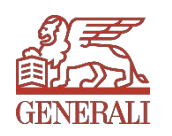

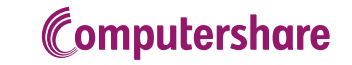